## Page 1

# **MINDRAY TM80 TELEMETRY**

#### Instructions for Use

- Skin Prep Do not store Electrodes in theTelemetry Box
- Preparing The TM80 Telemetry For Use
- Admitting A Patient On The TM80 Telemetry
- How To Print Real Time/Previous Events
- Discharging A Patient From Telemetry

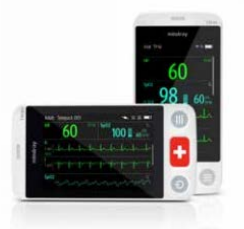

### **SKIN PREP**

- Lightly abrade the skin with abrasive tab, shaving the electrode site if necessary. Clean with an alcohol wipe and dry.
- Remove backing from the electrode and apply to stretched skin, smoothing the adhesive part to the skin.
- Electrode sites should be located over the ribs as bony areas are better than muscular as they minimise artefact.
- Electrode placement should be as in the diagram below:

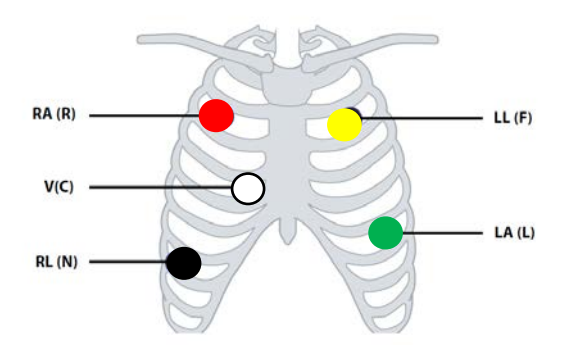

# PREPARING THE TM80 TELEMETRY FOR USE

Remove a battery pack from the charging unit and press the battery into the back of the TM80 until it closes firmly.

- The TM80 will automatically power on and perform a self-test
- It sounds a beep and the alarm light flashes red, yellow and cyan in turn and then turns off. This indicates that the alarm system functions correctly
- If the TM80 is powered off, press

### **ADMITTING A PATIENT ON THE TM80 TELEMETRY**

The TM80 will display the prompt message  $\rightarrow$  Is this a New Patient?

Select Yes if this is a new patient  $\rightarrow$  Select Yes when asked to confirm that the discharge should begin  $\rightarrow$  Enter the passcode 6005 to unlock

#### Check the Patient Category & Paced Status on the TM80:

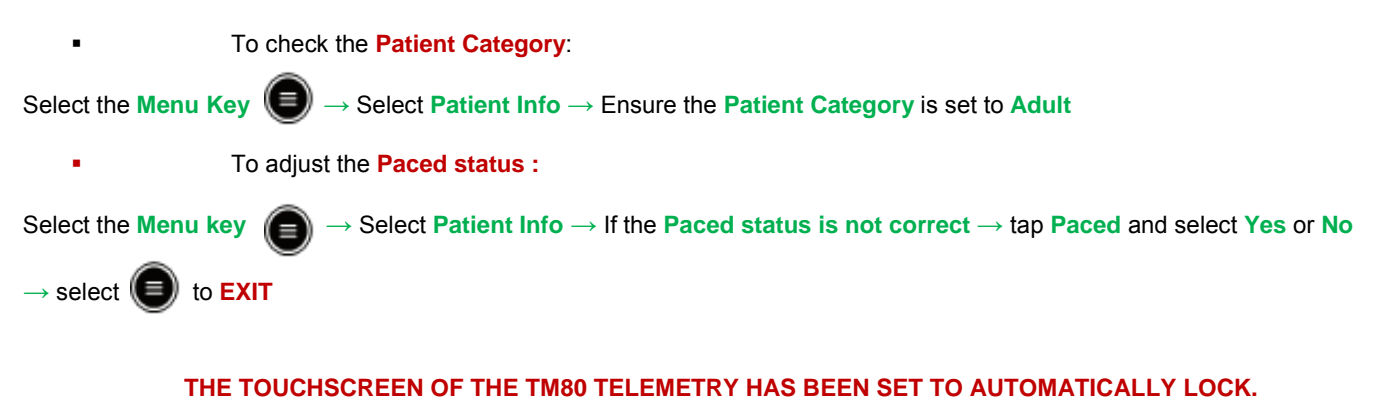

To check the Lead Placement:

Select the Menu key  $(\Box) \rightarrow$  Select Lead Placement  $\rightarrow$  Leads Off is indicated by the Lead icon flashing

## **ADMITTING / DISCHARGING PATIENTS ON THE CENTRAL MONITOR**

The TM80 name (eg: Tel 1) will automatically populate on the Central Monitoring System view screen (patient Tile) when the TM80 is switched on and has completed the self-test.

To Admit the patient: Use the mouse to click on the patient tile  $\rightarrow$  Select Patient Mgmt from the displayed tabs  $\rightarrow$  Edit patient information and input:  $\rightarrow$  Patient CHI  $\rightarrow$  Surname  $\rightarrow$  First name  $\rightarrow$  Admission date  $\rightarrow$  ward number bed number using abbreviations WD and BD in UPPERCASE  $\rightarrow$  SELECT SAVE

To **Discharge** the patient: Use the mouse to click on the Patients Tile  $\rightarrow$  **Prior to discharging please check the event** review for relevant events and print if necessary.

From the drop box, select Discharge Patient or Select Discharge in the Patient Mgmt window

# \*AFTER CLEANING THE TM80 (DO NOT USE ALCOHOL) REMOVE THE BATTERY FROM THE BACK OF THE TM80 AND PLACE IN THE CHARGING UNIT \*

If you see Offline 00:05 the TM80 battery has been removed prior to the patient being discharged at the Central monitor.

Please follow the discharge procedure at the Central Monitoring System

### PRINTING FROM THE CENTRAL MONITORING SYSTEM

To print **Real -time Waveform**: Use the mouse to click on the patient tile  $\rightarrow$  Select the **Print**  $\rightarrow$  Select the waveform from the dialogue box  $\rightarrow$  Select **OK** 

To print an **Event**: Use the mouse to click on the patient tile  $\rightarrow$  Select **Review** from the displayed tabs  $\rightarrow$  Select the event to be printed  $\rightarrow$  Select the **Print** tab (located below the displayed waveform)

To print a Waveform Segment Report: Use the mouse to click on the patient tile  $\rightarrow$  Select Full Disclosure from the displayed tabs  $\rightarrow$  Double click to select and highlight the waveform segment  $\rightarrow$  View the Waveform Segment Report  $\rightarrow$  Select Print

# MANDATORY DOCUMENTATION FOR NURSING STAFF

- PLEASE ENSURE YOU HAVE ADDED THE PATIENT DETAILS TO THE LOG BOOK IN WARD 5 IF PATIENT IS DISCHARGED OR TRANSFERRED - THE LOG NEEDS UPDATED AT ALL TIMES
- Ensure a Rhythm strip is recorded from Ward 5 main monitor *each 12 HOUR SHIFT* and given to medical staff for review this should also include a discussion / decision to continue telemetry.
- A telemetry label should be inserted into the unitary record and completed each 12 HOUR SHIFT

| TELEMETRY REVIEW      |      |    |
|-----------------------|------|----|
| DATE                  | TIME |    |
| RHYTHM STRIP PRINTED  | YES  | NO |
| REVIEWED BY DRS       | YES  | NO |
| RHYTHM                |      |    |
| TELEMETRY TO CONTINUE | YES  | NO |

Use the enclosed Telemetry Indication list for information - Registered Nurses can make the decision to monitor a patient with Telemetry